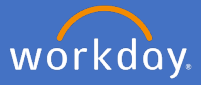

Workday home page contains *My Team Management* application for supervisors. This is for supervisors to manage their team from one place in Workday.

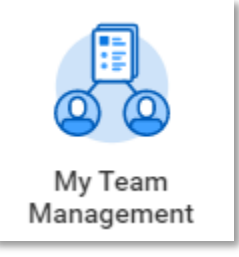

# My Team Management Dashboard

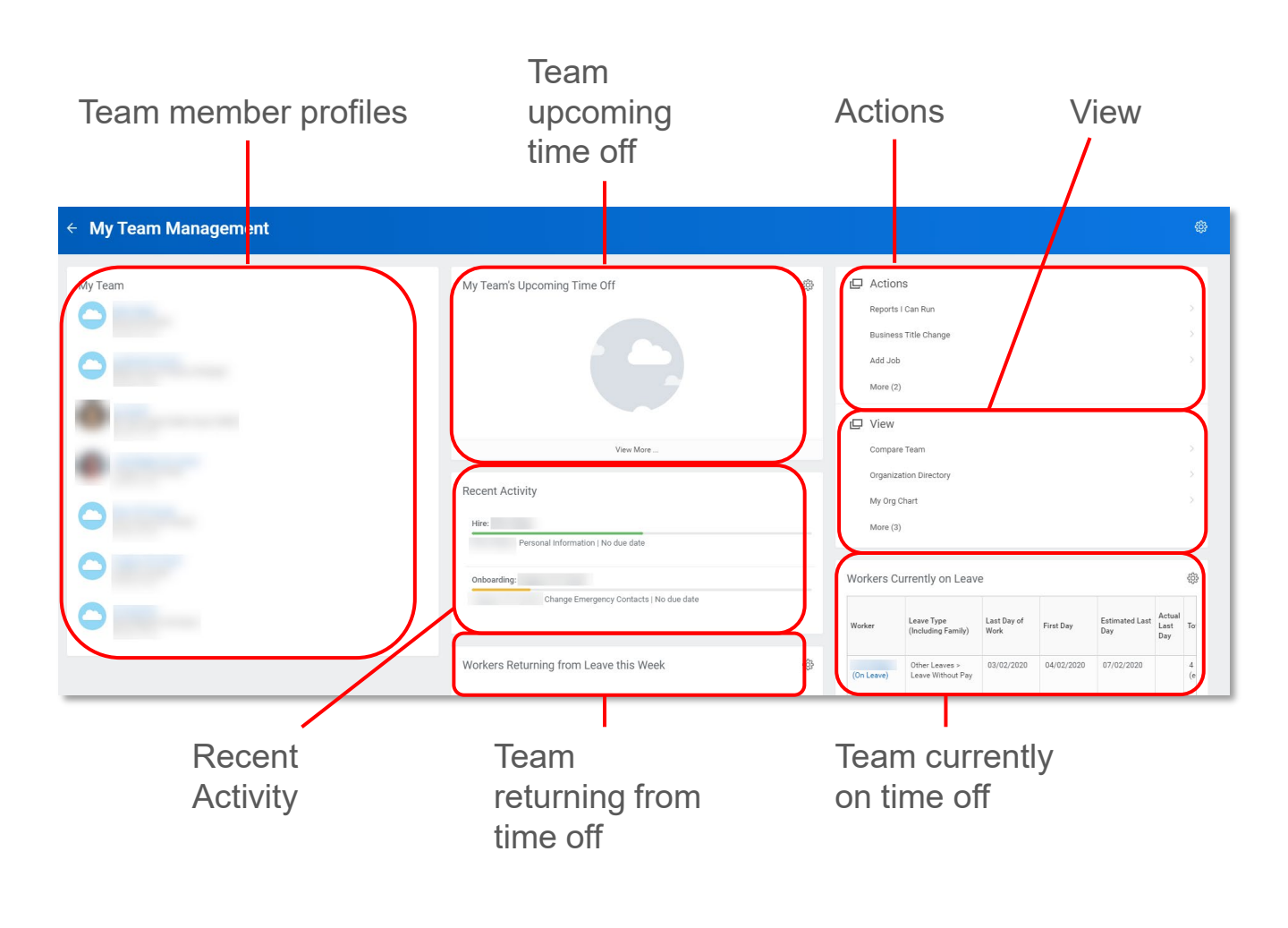

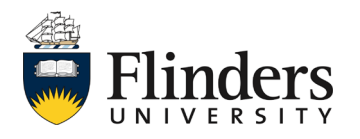

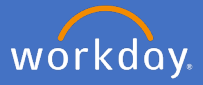

On the left of the dashboard is *My Team*. You can access your team's individual related actions by selecting the related actions icon on the left. Note: the related actions icon will become visible once you hover next to your team members name.

| My Team |                  |   |
|---------|------------------|---|
|         | Actions          |   |
| 0       | Academic Faculty | > |
| -       | Business Process | > |
|         | Compensation     | > |
|         | Job Change       | > |
|         | Payroll          | > |
| 0       | Personal Data    | > |
|         | Talent           | > |
|         | Time and Leave   | > |
|         | Worker History   | > |
| 0       | Favorite         | > |
|         | Security Profile | > |
|         | Additional Data  | > |

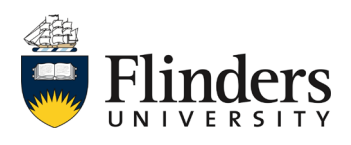

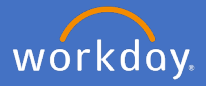

In the middle of the dashboard is *My Team's Upcoming Time Off*. If you have team members with time off or absence upcoming, their names will appear here.

| My Team's Upcoming Time Off | ŝĝ |
|-----------------------------|----|
|                             |    |

Also in the middle of the dashboard is *Recent Activity*. Any processes that your team has recently completed or is in the middle of completing will show here. Completed activities will show with a green bar. In progress activities will show with an orange bar.

| Recent Activi | ty                                      |  |
|---------------|-----------------------------------------|--|
| Hire:         |                                         |  |
| Pe            | rsonal Information   No due date        |  |
| Onboarding:   |                                         |  |
|               | Change Emergency Contacts   No due date |  |
|               |                                         |  |

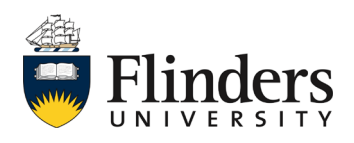

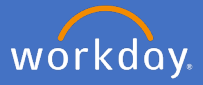

Under both *My Team's Upcoming Time Off* and *Recent Activity* is *Workers Returning from Leave this Week.* This will show you if any team members are coming back to work in the current week from absence or time off.

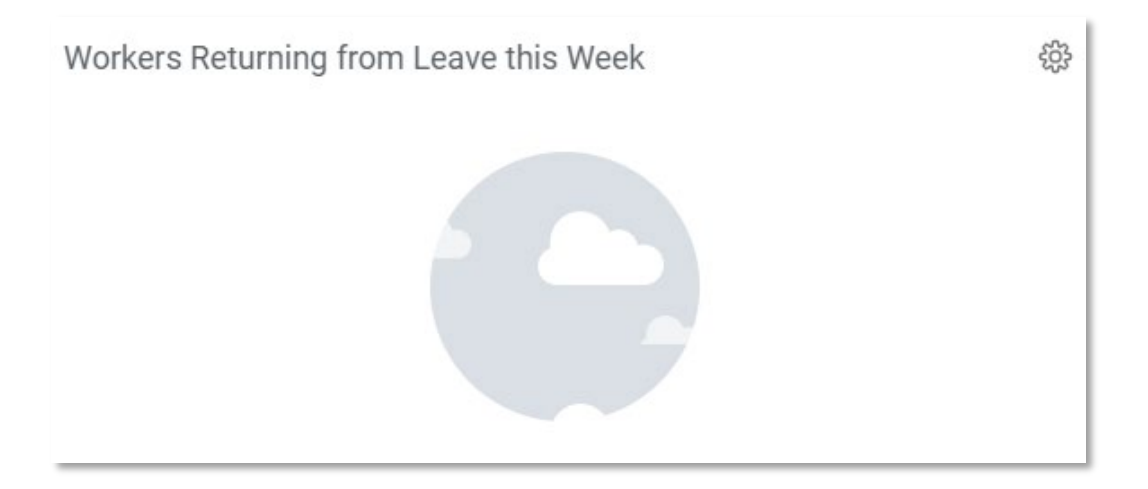

On the right of the dashboard is *Actions*. As a supervisor you will have actions to conduct processes for your team members such as *Reports I can Run, Add Job, Terminate.* 

|   | Terminate             | > |
|---|-----------------------|---|
|   | End Additional Job    | > |
|   | Add Job               | > |
|   | Business Title Change | > |
|   | Reports I Can Run     | > |
| 므 | Actions               |   |

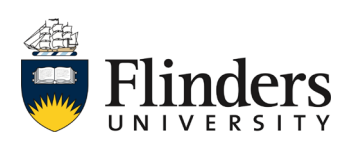

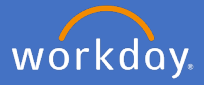

Also on the right of the dashboard is *View.* This allows you to view different information regarding your team including comparisons, headcount etc. Note: *Compare Team* allows you as a supervisor to compare statistics across your team members such as years of service and base pay.

| 그 | View                   |   |  |
|---|------------------------|---|--|
|   | Compare Team           | > |  |
|   | Organization Directory | > |  |
|   | My Org Chart           | > |  |
|   | Headcount              | > |  |
|   | Management Chain       | > |  |
|   | Timeline               | > |  |

Under *Actions* and *View* is *Workers Currently on Leave*. This will show any of your team members who are currently on absence or time off including the leave type and dates.

| Workers Currently on Leave |                                                                     |                     |            | ŝ                     |                       |         |
|----------------------------|---------------------------------------------------------------------|---------------------|------------|-----------------------|-----------------------|---------|
| Worker                     | Leave Type<br>(Including Family)                                    | Last Day of<br>Work | First Day  | Estimated Last<br>Day | Actual<br>Last<br>Day | To      |
| (On Leave)                 | Other Leaves ><br>Leave Without Pay                                 | 03/02/2020          | 04/02/2020 | 07/02/2020            |                       | 4<br>(e |
| (On Leave)                 | Other Leaves ><br>Leave Without Pay<br>for Professional<br>Purposes | 28/02/2020          | 02/03/2020 | 05/03/2020            |                       | 4<br>(e |
| •                          |                                                                     |                     |            |                       |                       | •       |

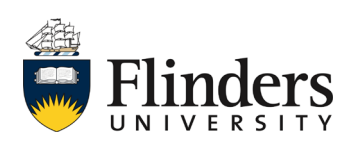